## **Entering and Saving Search Criteria**

There are two searches on the *Find an Existing Value* page – **Basic Search** and **Advanced Search**. Basic Search gives you one or two key fields as the criteria to search by. With Advanced Search you can narrow down your search by using multiple search fields and a variety of search operators. You can change from Basic Search to Advanced Search by clicking the respective link on the *Find an Existing Value* page.

When specifying search criteria, you can enter a full or partial value for any key field. Based on what you enter, the system presents a list of possible matches or, if there is only one match, the page that you requested.

By default, the search function can display up to **300 matching entries** from the database. If your search retrieves more than the maximum 300 entries, you must attempt to narrow your search in another way.

| Find an Existing Value           |                 |
|----------------------------------|-----------------|
|                                  |                 |
| Academic Institution: = VUSBNY   | Q               |
| Term:                            | Q               |
| Subject Area:                    | Q               |
| Catalog Nbr: begins with 💌       |                 |
| Academic Career: =               | V               |
| Campus: begins with 💌            | Q               |
| Description: begins with         |                 |
| Course ID: begins with 💌         | Q               |
| Course Offering Nbr: =           | Q               |
| Case Sensitive                   |                 |
| Search Clear Basic Search 🗐 Save | Search Criteria |

Enter the search criteria.

Click Search.

Search fields are not case sensitive but you can speed up your search by entering mixed characters and selecting the **Case Sensitive** option before you click Search.

## **Using Operators**

For most of the fields in Advanced Search the default operators are "**begins with**" or " = ". Below is a complete list of operators:

| begins with                   | Used for Character fields only. |
|-------------------------------|---------------------------------|
| contains                      | Used for Character fields only. |
| = (equals)                    | Used for all field types.       |
| not= (not equal to)           | Used for all field types.       |
| < (less than)                 | Used for all field types.       |
| <= (less than or equal to)    | Used for all field types.       |
| > (greater than)              | Used for all field types.       |
| >= (greater than or equal to) | Used for all field types.       |
| between                       | Used for all field types.       |
| in                            | Used for all field types.       |

## Saving Search Criteria

If you plan to use the same search criteria over and over again, click the **Save Search Criteria** link to name and save the search.

| Academic Institution | k = ▼         | USBNY         | īq |
|----------------------|---------------|---------------|----|
| Term:                | = •           | 1078          |    |
| Subject Area:        | = •           | MUS           | ٩  |
| Catalog Nbr:         | begins with 💌 | 101           |    |
| Academic Career:     | =             | Undergraduate | •  |
| Campus:              | begins with 💌 |               | Q  |
| Description:         | begins with 💌 |               |    |
| Course ID:           | begins with 💌 |               | Q  |
| Course Offering Nbr  | = 💌           |               | Q  |
| Case Sensitive       |               |               |    |

To use the saved search criteria, click the **Use Saved Search** drop-down list box and select the search name.

To remove any saved searches, click the **Delete Saved Search** link.

## Add a New Value

Click the **Add A New Value** tab when you want to enter a new high level key to the database. For instance, in the example below, a new person is being added to the database and a new EmpIID will be automatically assigned after the information is entered and saved.

| Modify Employee Personal Data                 |  |  |
|-----------------------------------------------|--|--|
| <b>Eind an Existing Value Add a New Value</b> |  |  |
| EmpliD: NEW                                   |  |  |
| Add                                           |  |  |